## HITACHI Inspire the Next

伝の心販売会社 御中

## 発行:2017年3月17日

(株)日立ケーイーシステムズ

## \*\*\*「伝の心通信」(第15号)\*\*\*

毎度ご高配を賜り厚くお礼申し上げます。

「伝の心通信」(第15号)を発行させて頂きます。

| トピックス①-1                                                                                                    | OSバージョンの確                                                                                                    | 認手順                                                                                                    |
|----------------------------------------------------------------------------------------------------|----------------------------------------------------------------------------------------------------|----------------------------------------------------------------------------------------------------|
| Windows Updateによって、見た目や機能等が変わる場合があります。<br>最新のWindows Updateをしてしまった場合、伝の心が意図しない動作をする場合もあります。<br>このような場合、「伝の心」のお問い合わせ時や修理依頼時に、OSのバージョンもご確認いただけると、問題解<br>決の糸口になります。                 |                                                                                                    |                                                                                                    |
| 下記の手順でOSバージョンを調べることができます。                                                                                                    |                                                                                                    |                                                                                                    |
| <ul> <li>(1)キーボードより「Windowsロゴ」キーを押しながら「R」キーを押下します。</li> <li>(1)キーボードより「Windowsロゴ」キーを押しながら「R」キーを押下します。</li> <li>(2)下記画面が表示されますので、キーボードより「winver」と入力して、[OK]ボタンをクリックします。</li> </ul> |                                                                                                    |                                                                                                    |
| 【Windows7の場合】                                                                                                    |                                                                                                    | 【Windows10の場合】                                                                                                    |
| <ul> <li>ファイル名を指定して実行</li> <li>実行するプログラム名、ま<br/>ント名、インターネットリ</li> <li>名前(0) winver</li> <li>ごのタスクは管理者様</li> <li>OK</li> </ul>                                                    | <ul> <li>たは開くフォルダーやドキュメ<br/>リソース名を入力してください。</li> <li>①「winver」を入力</li> <li>確でたちます。</li> <li>②「OK」をクリック</li> <li>キャンセル 参照(<u>B</u>)…</li> </ul> | <ul> <li>ファイル名を指定して実行</li> <li>実行するプログラム名、または開くフォルダーやドキュメント名、インター<br/>ネット リソース名を入力してください。         <ul> <li>①「winver」を入力</li> <li>名前(2), winver</li> <li>①「Winver」を入力</li> <li>②「OK」をクリック</li> <li>〇K、キャンセル 参照(B)</li> </ul> </li> </ul> |

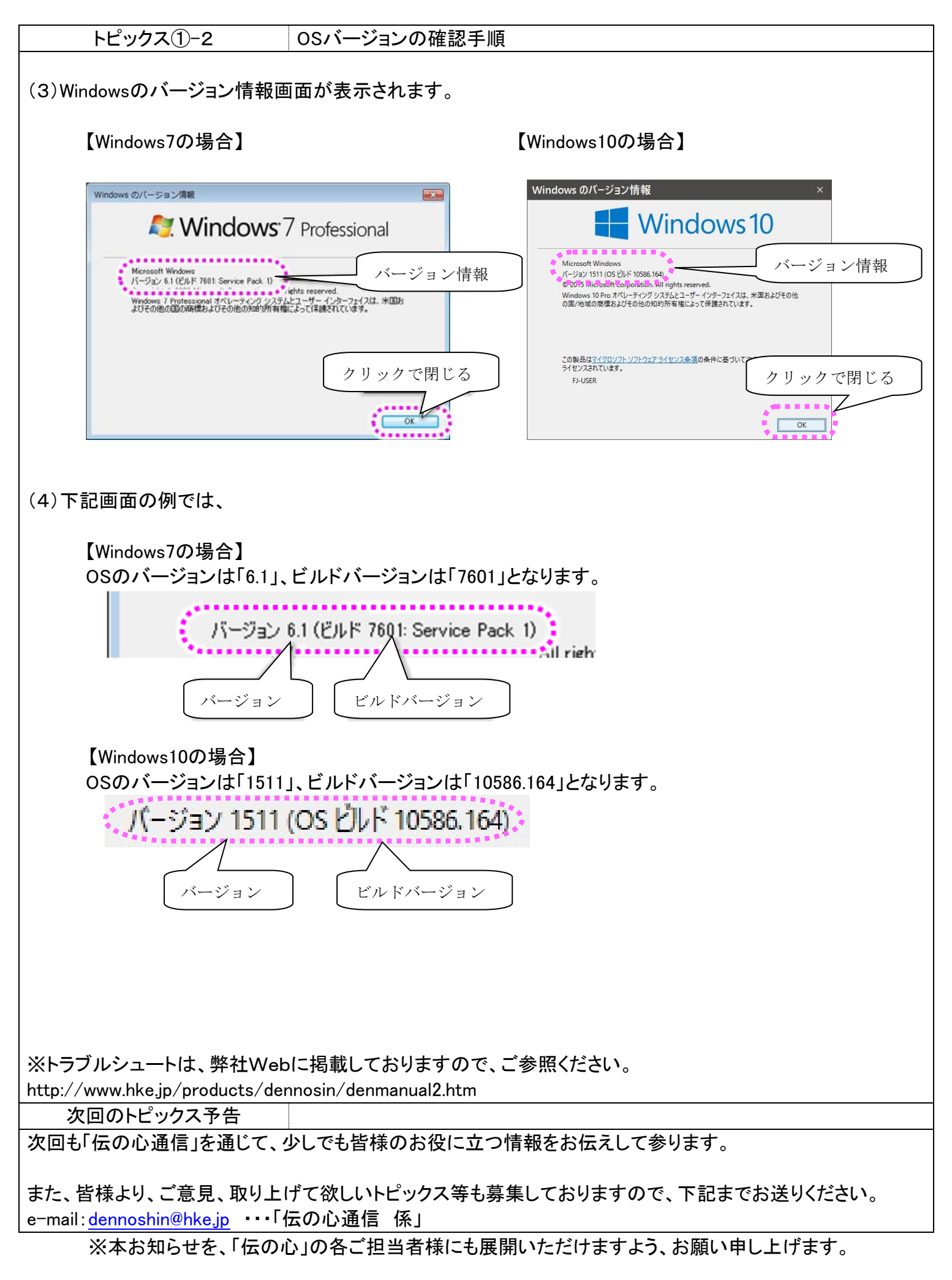